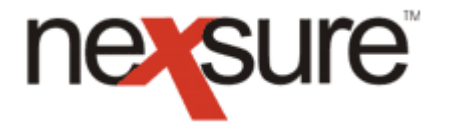

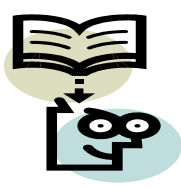

### **TIPS AND FACTS**

### Version 1

#### IN THIS VERSION

★ List View and how it can accelerate your workflow

### List View and how it can accelerate your workflow

List View is a quick new way to enter data on the forms. In the past the only way to populate the forms was by using the Navigation tab located on the right side of the **Underwriting** screen.

| lerwriting policy i  | nfo assignment attach | nments actions qualificati | on history transactio    | ns claims              | summary of in | surance                                   |
|----------------------|-----------------------|----------------------------|--------------------------|------------------------|---------------|-------------------------------------------|
| Branch:              | Atlantic Branch       | Policy Term                | : 08/19/200<br>08/19/200 | 4 12:01AM<br>5 12:01AM | CST<br>CST    | navigation instruction                    |
| olicy Type:          | Monoline              | Coverage T                 | erm: 08/19/200           | 4 12:01AM              | CST           |                                           |
| ssuing Co:           | Desoto                | Stage:                     | 08/19/200<br>Edit        | 5 12:01AM              | CSI           | Base Requirements                         |
| Silling Co:          | Desoto                | Mode:                      | New                      |                        |               | Garage and Dealers     E ACOPD 128 CA     |
| olicy Number:        | G and D               | Status:                    | Pending                  |                        |               | Dreducer                                  |
| List                 | -                     | - Print                    | Compare Policy: [On]     | [Off] Sa               | ve Changes    |                                           |
| Applicant            |                       |                            |                          |                        | Lookup        | Billing                                   |
| ipplicatic           | Add Desser            |                            |                          | Duou                   | Next          | Business/Vehicle Info                     |
| Application Date:    | Add Netord            | 8/19/2004                  | I                        | FIE                    | TREAT         | Vehicle Storage<br>Auto Dealers Operators |
| Applicant - First Na | amed Insured:         | One Stop Shopp             | oing                     |                        | ~             | Dealers PD<br>Non-Dealers Prem/Oper       |
| Agency Customer      | ID:                   | 840                        |                          |                        |               | Coverages / Limits<br>PD Coverages        |

Now with a recent Nexsure Service Pack, clicking on the **List** link on the Navigation Toolbar provides an entry screen allowing the user to very quickly **Tab** to the next field, or pressing the **Shift** and **Tab** keys together to go back to the previous field to enter data. Using the old method required that each section be saved when navigating to the next part of the form. Now when to save is entirely up to you. But remember to make sure to save prior to navigating elsewhere.

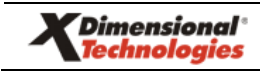

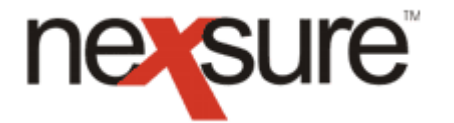

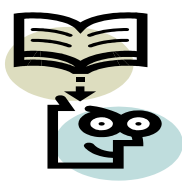

## **TIPS AND FACTS**

#### HOW to save the form from List View

Select either of the links below to save the form:

- 1. The **Save Form** link found on the Navigation Toolbar will remain visible no matter what part of the form you're on.
- 2. If you are at the top of the list view screen, selecting the **Update** button will also save the form.

| _                                                                                                    | SEARCH   ORGANIZATION                                                   | REPORTS                                                                                               |                                                  | Bookmarks: Expand   Add   Remo                                                                                                    |
|----------------------------------------------------------------------------------------------------|-------------------------------------------------------------------------|----------------------------------------------------------------------------------------------------|--------------------------------------------------|----------------------------------------------------------------------------------------------------|
| ENT PROFILE   OF                                                                                                    | PPORTUNITIES   MARKETING                                                | POLICIES   CLAIMS   SERVIC                                                                            | ING   ATTACHMENTS   ACTIONS   1                  | RANSACTIONS   DELIVERY   T-LOG                                                                                                    |
| ent Name: One                                                                                                    | Stop Shopping                                                           |                                                                                                    |                                                  | Commercial                                                                                                    |
| erwriting policy                                                                                                    | info assignment attachment                                              | ts actions qualification hist                                                                         | ory transactions claims summary                  | ofinsurance                                                                                                    |
|                                                                                                    |                                                                         |                                                                                                    |                                                  | pavigation instruction                                                                                                    |
| aranch: Atlantic Branch                                                                                                    |                                                                         | Policy Term:                                                                                          | 08/19/2004 12:01AM CST<br>08/19/2005 12:01AM CST | navigation instruction                                                                                                    |
| olicy Type:                                                                                                    | Monoline                                                                | Coverage Term:                                                                                        | 08/19/2004 12:01AM CST                           | 🖃 Underwriting                                                                                                    |
|                                                                                                    |                                                                         |                                                                                                    | 08/19/2005 12:01AM CST                           | Base Requirements                                                                                                    |
| ssuing Co:                                                                                                    | Desoto                                                                  | Stage:                                                                                                | Edit                                             | Garage and Dealers                                                                                                    |
| silling Co:                                                                                                    | Desoto<br>C d D                                                         | Mode:                                                                                                 | New                                              | 🗆 ACORD 128 CA                                                                                                    |
| oncy Numbers                                                                                                    | Gand D                                                                  | Status:                                                                                               | Pending                                          | Producer                                                                                                    |
| Cause Eerma                                                                                                    |                                                                         | Drint Comp                                                                                            | wa Daliany [Oal [Off] Cause Changes              |                                                                                                    |
| Save Form                                                                                                    |                                                                         | Print Compa                                                                                           | re Policy: [On] [Off] Save Change:               | Applicant                                                                                                    |
| Save Form                                                                                                    |                                                                         | Print Compa                                                                                           | are Policy: [On] [Off] Save Changes              | Applicant<br>Billing                                                                                                    |
| Save Form                                                                                                    |                                                                         | Print Compa                                                                                           | are Policy: [On] [Off] Save Change:              | Applicant<br>Billing<br>Business/Vehicle Info                                                                                                    |
| Save Form                                                                                                    |                                                                         | Print Compa                                                                                           | ere Policy: [On] [Off] Save Changes              | Applicant<br>Billing<br>Business/Vehicle Info<br>Vehicle Storage                                                                                                    |
| Select View: Un                                                                                                    | derwriting 💙                                                            | Print Compa                                                                                           | are Policy: [On] [Off] Save Changes              | Applicant<br>Billing<br>Business/Vehicle Info<br>Vehicle Storage<br>Auto Dealers Operators                                                                                                    |
| Save Form<br>Select View: Uni                                                                                                    | derwriting 💌                                                            | Print Compa                                                                                           | Policy: [0n] [Off] Save Changes                  | Applicant<br>Billing<br>Business/Vehicle Info<br>Vehicle Storage<br>Auto Dealers Operators<br>Dealers PD                                                                                                    |
| Select View: Unit                                                                                                    | derwriting 💌                                                            | Atlantic Branch                                                                                       | 2 Update                                         | Applicant<br>Billing<br>Business/Vehicle Info<br>Vehicle Storage<br>Auto Dealers Operators<br>Dealers PD<br>Non-Dealers PPart/Oper<br>Coversons ( Limits                                                                                                    |
| Salect View: Unit<br>Producer<br>Producer Name<br>Primary Produce                                                                   | derwriting 💌                                                            | Atlantic Branch                                                                                       | Pelicy: [0n] [0ff] Save Changes                  | Applicant<br>Billing<br>Business/Vehicle Info<br>Vehicle Storage<br>Auto Dealers Poerators<br>Dealers PD<br>Non-Dealers Prem/Oper<br>Coverages / Limits<br>PD Coverages                                                                                                    |
| Salect View: Unit<br>Select View: Unit<br>Producer<br>Producer Name<br>Primary Produce                                              | derwriting 💌                                                            | Atlantic Branch                                                                                       | 2 Update                                         | Applicant Billing Business/Vehicle Info Vehicle Storage Auto Dealers Operators Dealers PD Non-Dealers Prem/Oper Coverages / Limits PD Coverages PD Coverages                                                                                                    |
| Salect View: Unit<br>Producer<br>Producer Name<br>Primary Produce<br>Primary Produce                                                | derwriting 💙<br>ar First Name<br>ar Middle Initial                      | Atlantic Branch<br>James<br>S                                                                         | 2 Update                                         | Applicant<br>Billing<br>Business/Vehicle Info<br>Vehicle Storage<br>Auto Dealers Operators<br>Dealers Pion<br>Non-Dealers Prem/Oper<br>Coverages / Limits<br>PD Coverages<br>PD Loc. Coverages<br>Keepers Coverages                                                                                             |
| Save Form Select Views Unit Producer Producer Name Primary Produce Primary Produce Primary Produce                                  | derwriting 💙<br>ar First Name<br>ar Middle Initial<br>ar Last Name      | Atlantic Branch<br>James<br>S<br>Smith                                                                | 2 Update                                         | Applicant<br>Billing<br>Business/Vehicle Info<br>Vehicle Storage<br>Auto Dealers Operators<br>Dealers PD<br>Non-Dealers Prem/Oper<br>Coverages / Limits<br>PD Coverages<br>Mespers Coverages<br>Kespers Loc Coll.                                                                                               |
| Select Viewi Uni<br>Producer Name<br>Primary Produce<br>Primary Produce<br>Primary Produce                                          | derwriting                                                              | Atlantic Branch<br>James<br>S<br>Mith<br>7000 Main Street                                             | 2 Update                                         | Applicant<br>Billing<br>Usiness/Vehicle Info<br>Vehicle Storage<br>Auto Dealers Operators<br>Dealers PD<br>Non-Dealers Prem/Oper<br>Coverages<br>PD Coverages<br>Respers Loc. Coverages<br>Keepers Loc. Coll.<br>PD Reporting                                                                                   |
| Select Viewi Uni<br>Producer Name<br>Primary Produce<br>Primary Produce<br>Primary Produce<br>City                                  | derwriting V<br>er First Name<br>er Middle Initial<br>er Last Name<br>t | Print     Compare       Atlantic Branch     James       S     Smith       7000 Main Street       Brea | 2 Update                                         | Applicant<br>Billing<br>Business/Vehicle Info<br>Vehicle Storage<br>Auto Dealers Operators<br>Dealers PD<br>Non-Dealers PPam/Oper<br>Coverages / Limits<br>PD Coverages<br>PD Loc. Coverages<br>Kaepers Loc. Coll.<br>PD Reporting<br>DTivers upfi                                                              |
| Save Form<br>Select View: Unit<br>Producer<br>Producer Name<br>Primary Produce<br>Primary Produce<br>Address - Street<br>City       | derwriting V<br>er First Name<br>er Middle Initial<br>er Last Name<br>t | Atlantic Branch<br>James<br>S<br>Smith<br>7000 Main Street<br>Brea                                    | 2 Update                                         | Applicant<br>Billing<br>Business/Vehicle Info<br>Vehicle Storage<br>Auto Dealers Operators<br>Dealers PD<br>Non-Dealers Prem/Oper<br>Coverages<br>PD Coverages<br>Reepers Loc Coverages<br>Keepers Loc Coul,<br>PD Reporting<br>Drivers<br>Drivers<br>Coverages Loc Coll,<br>PD Reporting<br>Drivers<br>Drivers |
| Save Form<br>Select Views Unit<br>Producer Name<br>Primary Produce<br>Primary Produce<br>Address - Street<br>City<br>State/Province | derwriting 💙<br>er First Name<br>er Middle Initial<br>ar Last Name<br>t | Atlantic Branch<br>James<br>S<br>Smith<br>7000 Main Street<br>Brea<br>CA v                            | 2 Update                                         | Applicant<br>Billing<br>Business/Vehicle Info<br>Vehicle Storage<br>Auto Dealers Operators<br>Dealers PD<br>Non-Dealers Prem/Oper<br>Coverages<br>PD Coverages<br>Respers Loc. Comp.<br>Kespers Loc. Coll.<br>PD Reporting<br>Drivers<br>General Info<br>Additional Interest<br>Atdictional Interest            |

If **List** is clicked without opening up the application as shown in the screen below, the **Save changes** link on the Navigation toolbar is available. The thing to remember here is that this link, while in List view, will not save the form, but instead will save only the header of the policy.

| Suic                  |                          | PEDOPTE               |                     |                                                         | HOME   HELP   SETUP                                                                                                    |  |
|-----------------------|--------------------------|-----------------------|---------------------|---------------------------------------------------------|----------------------------------------------------------------------------------------------------|--|
|                       |                          |                       |                     | ENTS   ACTIONS   TRA                                    |                                                                                                    |  |
| ent Name: One S       | top Shopping             |                       |                     |                                                         | Commercial                                                                                                    |  |
| derwriting policy inf | o assignment attachments | actions qualification | history transaction | is claims summary of                                    | insurance                                                                                                    |  |
| Branch:               | Atlantic Branch          | Policy Term           |                     | 12:01AM                                                 | navigation instruction                                                                                                    |  |
|                       |                          |                       | 08/<br>08/          | 19/2004 CST<br>19/2005 12:01AM                          | Underwriting                                                                                                    |  |
| Policy Type:          | Monoline                 | Coverage T            | erm:<br>08/<br>08/  | CST<br>12:01AM<br>19/2004 CST<br>19/2005 12:01AM<br>CST | Base Requirements     Garage and Dealers     ACORD 128 CA     Dealers     Dealers     Dealers     ACORD 128 CA     Dealers     ACORD 128 CA     Dealers     ACORD 128 CA     Dealers     ACORD 128 CA     ACORD 128 CA     ACORD 128 CA     ACORD 128 CA     ACORD 128 CA     ACORD 128 CA     ACORD 128 CA     ACORD 128 CA     ACORD 128 CA     ACORD 128 CA     ACORD 128 CA     ACORD 128 CA     ACORD 128 CA     ACORD 128 CA     ACORD 128 CA     ACORD 128 CA     ACORD 128     ACORD 128 |  |
| Issuing Co:           | Desoto                   | 🗸 Stage:              | Edit                |                                                         | Applicant                                                                                                    |  |
| Billing Co:           | Desoto                   | Mode:                 | New                 |                                                         | Billing                                                                                                    |  |
| Policy Number:        | G and D                  | Status:               | Pen                 | ling                                                    | Business/Vehicle Into<br>Vehicle Storage                                                                                                    |  |
| List                  | Print                    | Abort Edit            | Post Edit           | Save Changes                                            | Auto Dealers Operators                                                                                                    |  |
| Actions:              |                          |                       |                     |                                                         | Non-Dealers Prem/Oper                                                                                                    |  |
| Details Topic         | Type Status              |                       | Memo                |                                                         | Coverages / Limits                                                                                                    |  |
| Policy Edit A         | innotation closed No Me  | ssage(s).             |                     |                                                         | PD Coverages                                                                                                    |  |
| ase Forms:            |                          | [Import] [            | ACORD XML] [Supple  | ments] [Add Application]                                | PD Loc. Coverages<br>Keepers Coverages                                                                                                    |  |
| Forms                 |                          | Descripti             | Description         |                                                         | Remove Keepers Loc. Comp.                                                                                                    |  |

**X**Dimensional<sup>®</sup> **Technologies** 

4/2005-Ver. 1

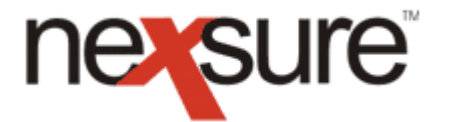

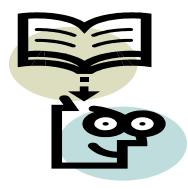

# **TIPS AND FACTS**

If the **Save Changes** link is clicked while in List view, the following message will display warning that the form has not been saved:

| Microso | oft Internet Explorer                                                                                          |
|---------|----------------------------------------------------------------------------------------------------|
| 2       | There are unsaved changes on the list view pane. Are you sure you want to close the pane and lose the changes? |
|         | OK Cancel                                                                                                    |
| _       |                                                                                                    |

Click the **Cancel** button to go back to the form and then click the **Save form** link to save the data.

*Tip: The quickest way to enter schedules such as vehicles is still the Navigation tab so that the import/export and copy features may be leveraged.* 

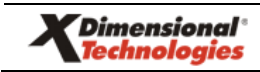